## Como resolver o erro: "Tipo de provedor inválido especificado."

Para certificados SAFENET vá até a opção "SafeNet Authentication Client Tools / Tokens / My Token / Certificados do Usuário".

Após isso, clique com o botão direito sobre o certificado digital disponível e selecione a opção "CONFIGURAR COMO CSP"

Links de referência:

http://conhecimento.alterdata.com.br/ar/kblive.php?action=showEntry&data=1971

http://suporte.tagplus.com.br/knowledgebase/articles/247205rejei%C3%A7%C3%A3o-de-nf-e-tipo-de-provedor-inv%C3%A1lido-especi

# Erro 1414 : Token não Encontrado / Retorna 14: Tipo de provedor inválido especificado.

O certificado funciona corretamente em todos os sites, porém não funciona no cartosoft.

Neste caso:

- Clicar no menu iniciar e procurar o programa: SafeNet Authentication Client Tools
- Procurar opção para exibir configurações avançadas.

- Na esquerda, no menu em treeview, selecionar: *Tokens => My Token => Certificados do Usuário* 

- Clicar com o botão da direita no certificado e escolher a opção: Configurar como CSP.

| Safe Net A<br>SafeNet A             | uthentication Client                       | Ø | <u>s</u> i | ? |   |
|-------------------------------------|--------------------------------------------|---|------------|---|---|
|                                     |                                            |   |            |   | _ |
|                                     |                                            |   |            |   |   |
|                                     | Dados do Certicado                         |   |            |   |   |
| SafeNet Authentication Client Tools | Marca de série                             |   |            |   |   |
| Tokens                              | Numero de serie                            |   |            |   |   |
| 🖃 🕱 My Token                        | Emitido para<br>Emitido par                |   |            |   |   |
| E Le Certificados do Us             |                                            |   |            |   |   |
|                                     | Apagar Certificado                         |   |            |   |   |
| III Certificados AC                 | Exportar Certificado                       |   |            |   |   |
| Configurações do ciente             | Configurar como CSP                        |   |            |   |   |
| Configurações do cienta             | Estado                                     |   |            |   |   |
|                                     | Dados da Chave Privada                     |   |            |   |   |
|                                     | Tamanho da chave                           |   |            |   |   |
|                                     | Nome do Container                          |   |            |   |   |
|                                     | Modulus                                    |   |            |   |   |
|                                     | Especificação da chave                     |   |            |   |   |
|                                     | Recipiente da chave padrão                 |   |            |   |   |
|                                     | Fornecedor de criptografia                 |   |            |   |   |
|                                     | Autenticação de token em pedido de aplic   |   |            |   |   |
|                                     | Tamanho de objeto de chave pública (bytes) |   |            |   |   |
|                                     |                                            |   |            |   |   |

Procart Sistemas - todos os direitos reservados - 2016

# Drivers Certificados Digitais para a instalação de Token e Cartões Inteligente

#### eToken Safenet:

SafeNet Authentication Client 8.3 para Microsoft Windows de 32 bits (XP, 2003, 2008, Vista, 7 e 8) http://site.solutinet.com.br/2014/images/files/instaladores-e-manuais/Soluti-x32-8.3.msi

SafeNet Authentication Client 8.3 para Microsoft Windows de 64 bits (XP, 2003, 2008, Vista, 7 e 8)

http://site.solutinet.com.br/2014/images/files/instaladores-e-manuais/Soluti-x64-8.3.msi

SafeNet Authentication Client 9.0 para Microsoft Windows de 32 e 64 bits (Vista SP2, 2008 R2 SP1, 2008 SP2, 2012, 2012 R2, 7 SP1, 8 e 8.1)

http://site.solutinet.com.br/2014/images/files/instaladores-e-manuais/SafeNetAuthenticationClient-x32x64-9.0.exe

eToken GD Starsign:

GD Starsign - GD Burti (32 Bits) Driver para Microsoft Windows de 32 Bits (XP, 2003, 2008, Vista, 7)

http://site.solutinet.com.br/2014/images/files/instaladores-e-manuais/395fbe01325a4f664673f0a9cd1be354.exe

GD Starsign – GD Burti (64 Bits) Driver para Microsoft Windows de 64 Bits (XP, 2003, 2008, Vista, 7)

http://site.solutinet.com.br/2014/images/files/instaladores-emanuais/2d49cf949c9f4bf33e21c36ec7192bda.exe Safesing Standard 3.45 Driver para Microsoft Windows de 32 e 64 bits (XP, 2003, 2008, Vista, 7, 8)

http://site.solutinet.com.br/2014/images/files/instaladores-emanuais/6409ba78c8c76053a9a637729fddef8e.exe

### Leitora OmniKey 3021

Driver para Microsoft Windows 2003, 2008, XP, Vista e 7 32 bits

http://site.solutinet.com.br/2014/images/files/instaladores-emanuais/OMNIKEY3x2x\_x86\_W7\_R1\_2\_24\_27.exe

Driver para Microsoft Windows 7 32 bits

http://site.solutinet.com.br/2014/images/files/instaladores-emanuais/omnikey3x21\_w7\_x86\_r1\_2\_24\_27.exe

Driver para Microsoft Windows 2003, 2008, XP, Vista e 7 64 bits

http://site.solutinet.com.br/2014/images/files/instaladores-emanuais/OMNIKEY3x2x x64 W7 R1 2 24 27.exe

Driver para Microsoft Windows 8 e 8.1 32

bits<u>http://site.solutinet.com.br/2014/images/files/instaladores-e-</u> manuais/OMNIKEY3x2x\_x86\_W8\_R1\_2\_24\_27.exe

Driver para Microsoft Windows 8 e 8.1 64 bits

http://site.solutinet.com.br/2014/images/files/instaladores-emanuais/OMNIKEY3x2x\_x64\_W8\_R1\_2\_24\_27.exe

#### Cartão Safesign Standard

<u>Safesign Standard 3.0.97 (32 bits) Driver Cartão (Windows XP, Vista, 7 e 8)</u> http://site.solutinet.com.br/2014/images/files/instaladores-e-manuais/SafeSignIC3097-x86-win-admin.exe

<u>Safesign Standard 3.0.97 (64 bits) Driver Cartão (Windows XP, Vista, 7 e 8)</u> http://site.solutinet.com.br/2014/images/files/instaladores-e-manuais/SafeSignIC3097-x64-win-admin.exe

Instalador Certisign:

http://downloadcertisign.com.br/site/Instalador/Setup\_CertiInstaller.exe

Leitoras de Cartões Inteligantes:

https://www.certisign.com.br/atendimento-suporte/downloads/leitoras/windows

Tokens Criptogrfados:

https://www.certisign.com.br/atendimento-suporte/downloads/tokens/windows

# Certificado A1 Parou de Funcionar

Certificado digital A1 estava funcionando normalmente ao tentar entrar no site Webrecivil parou de funcionar.

Se caso o cliente não tenha formatado a máquina pois esse procedimento apaga a instalação do certificado na máquina do cliente. Nesse caso ele deverá verificar se o seu computador não está infectado por vírus Trojan e outros programas que contem propagandas pois estes tipos de programas alteram a configuração do navegador completamente. Para a solução o cliente deverá remover estas extensões no painel de controle em instalar e desinstalar e remover programas do seu computador. E principalmente restaurar e o seu navegador para que ele volte a ficar com as configurações no modo padrão não sofrendo alterações por sites maliciosos.

# **Certificado Parou de Funcionar**

Quando os certificados digitais pararem de funcionar de uma hora pra outra no Gogle Chorme, certamente o oficial pode ter formatado recentemente a máquina.. Sigam os passos por gentileza para solução do problema (isso é causado certamente por vírus)

Abra o No navegador Google Chorme clique em:

#### Configurações:

|                                               | 5    | 3 🛞    | -     | 3         |
|-----------------------------------------------|------|--------|-------|-----------|
| Nova guia                                     |      |        |       | Ctri+T    |
| Nova janela                                   |      |        |       | Strl-N    |
| Nova <mark>janel</mark> a anôn <mark>i</mark> | ma   |        | Ctri+ | Shift = N |
| Histórico                                     |      |        |       |           |
| Downloads                                     |      |        |       | Chri+1    |
| Favoritos                                     |      |        |       |           |
| Zoom                                          | 2    | 100%   | ÷     | -         |
| Imprimir                                      |      |        |       | Ctri+P    |
| Buscar                                        |      |        |       | Cort+F    |
| Mais ferramentas                              |      |        |       |           |
| Editar Reco                                   | rtar | Copiar |       | Colar     |
| Configurações                                 |      |        |       |           |
| Ajuda 65                                      |      |        |       |           |
| Sair                                          |      |        | CUT-  | Shift=Q   |

### Mostrar Configurações Avançadas:

| .nrome                | Configurações                                                        | Pesq. nas configurações |
|-----------------------|----------------------------------------------------------------------|-------------------------|
| listórico<br>xtensões | Aparéncia                                                            |                         |
| onfigurações          | Ver temas Redefinir para o tema padrão                               |                         |
|                       | Mostrar botão "Página inicial"                                       |                         |
| obre                  | 🕑 Sempre mostrar a barra de favoritos                                |                         |
|                       |                                                                      |                         |
|                       | Pesquisar                                                            |                         |
|                       | Defina o mecanismo de pesquisa usado na pesquisa da <u>omnibox</u> . |                         |
|                       | Google 👻 Gerenciar mecanismos de pesquisa                            |                         |
|                       | Pessoas                                                              |                         |
|                       | Pessoa 1 (atual)                                                     |                         |
|                       | <ul> <li>Ativar a navegação como visitante</li> </ul>                |                         |
|                       | Deixar qualquer um adicionar uma pessoa ao Chrome                    |                         |
|                       | Adicionar pessoa Editar Remover Importar favoritos e confi           | gurações                |
|                       | Navegador padrão                                                     |                         |
|                       | Fazer do Google Chrome o navegador padrão                            |                         |
|                       | Atualmente, o Google Chrome não é seu navegador padrão.              |                         |
|                       |                                                                      |                         |

#### Rede

Clique no botão - Alterar configurações de proxy

| 74.00 7.000 Fe | Resultados da pesquisa                                                           | ргоху 🗙                           |
|----------------|----------------------------------------------------------------------------------|-----------------------------------|
| Histórico      | Rede                                                                             | 2                                 |
| xtensões       | O Google Chrome está usando as configurações de <mark>proxy</mark> do sistema do | seu computador para se conectar à |
| Configurações  | rede.<br>Alterar configurações de <mark>proxy</mark>                             |                                   |
| obre           |                                                                                  |                                   |

Clique em Configuração da Lan:

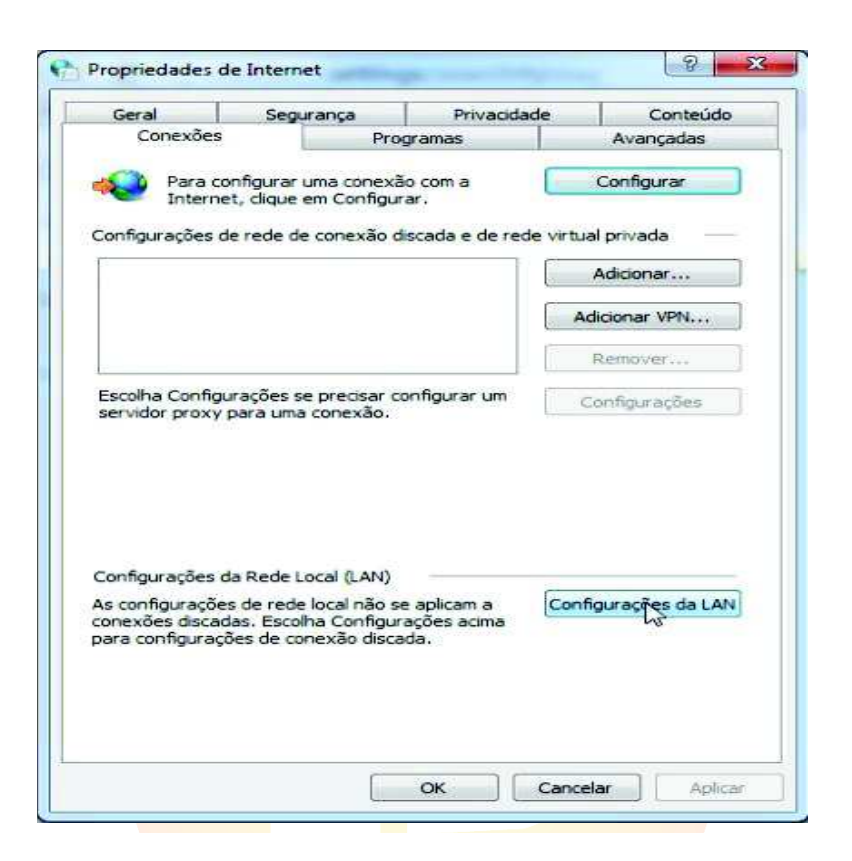

Vai abrir uma janela de Configuração da rede local. Tem que estar tudo desmarcado.

| Configuração autom                                                                       | ática                                                                                            |                       |
|------------------------------------------------------------------------------------------|--------------------------------------------------------------------------------------------------|-----------------------|
| A configuração auto                                                                      | mática poderá substituir as                                                                      | configurações         |
| configuração automa                                                                      | ática.                                                                                           | Deixar as opcões      |
| Detectar automa                                                                          | ticamente as configurações                                                                       | desmarcadas           |
| Usar script de co                                                                        | nfiguração automática                                                                            |                       |
| S Endereço                                                                               |                                                                                                  |                       |
| Servidor proxy                                                                           |                                                                                                  |                       |
| Usar um servidor                                                                         | proxy para a rede local (es                                                                      | tas configurações não |
| se aplicam a cone                                                                        | xões discadas ou VPN).                                                                           |                       |
| Endereçai                                                                                | Porta: 80                                                                                        | Avançadas             |
| Não usar ser                                                                             | vidor proxy para endereços                                                                       | locais                |
|                                                                                          |                                                                                                  |                       |
|                                                                                          | OF                                                                                               | Cancelar              |
|                                                                                          |                                                                                                  | 257.543 20            |
|                                                                                          |                                                                                                  |                       |
| onfigurações da Re                                                                       | de Local (LAN)                                                                                   |                       |
| onfigurações da Re<br>s configurações de l                                               | de Local (LAN)<br>ede local não se aplicam a                                                     | Configurações da LAI  |
| onfigurações da Re<br>s configurações de r<br>mexões discadas. E                         | de Local (LAN)<br>ede local não se aplicam a<br>scolha Configurações acima<br>a conexão discada  | Configurações da LAI  |
| onfigurações da Re<br>s configurações de r<br>mexões discadas. E<br>ara configurações d  | de Local (LAN)<br>ede local não se aplicam a<br>scolha Configurações acima<br>e conexão discada. | Configurações da LAI  |
| onfigurações da Re<br>s configurações de r<br>onexões discadas. E<br>ara configurações d | de Local (LAN)<br>ede local não se aplicam a<br>scolha Configurações acima<br>e conexão discada. | Configurações da LAI  |

# Não pedir a senha do Certificado (PIN)

Retirar o certificado da conexão USB e reconectar.

|                                            | Sistema Integrado de Apoio à Fiscalização dos Serviços Notariais e<br>de Registro<br>O acesso pelas Serventias deverá ser realizado via Certificado Digital ou<br>informando o CPF do Responsável e a senha do Sistema da DAP<br>O acesso pelos servidores do TJMG deverá ser realizado informando o usuário e<br>senha da Intranet |
|--------------------------------------------|----------------------------------------------------------------------------------------------------|
| TJM                                        | G Nenhum token/smartcard foi detectado.<br>Operação não póde ser realizada!                                                                                                    |
|                                            | Login                                                                                                    |
|                                            | Login via certificado digital                                                                                                    |
|                                            | LOGIN                                                                                                    |
|                                            |                                                                                                    |
| <u>Erro ao digitar a s<mark>en</mark>l</u> | ha ha                                                                                                    |

O cliente que não poderá digitar a senha por mais de 3 tentativas incorretas, pois após a 3 tentativa seu Token será bloqueado e inutilizado. Tendo o cliente que adquirir um novo Token sendo de sua total responsabilidade a digitação da senha do certificado Digital.

| SafeNet SafeNe              | et Authentication Client |
|-----------------------------|--------------------------|
| Introduza a Senha do token. |                          |
| Nome do Token:              | eToken                   |
| Senha do token:             | ••                       |
|                             | Idioma atual: PT         |

#### Erro ao entrar com o certificado Digital

Ao conectar no site Webrecivil aparecer a seguinte mensagem de erro como esta na imagem. Confirmar com o cliente se ele esta usando o certificado e-CPF ou e-CNPJ. Pois ao entrar com o e-CPF sera com o certificado do oficial do Cartório e o e-CNJ será com o certificado do Cartório. Verificar qual estra sendo utilizado no momento pelo cliente e-CPF ou e-CNPJ.

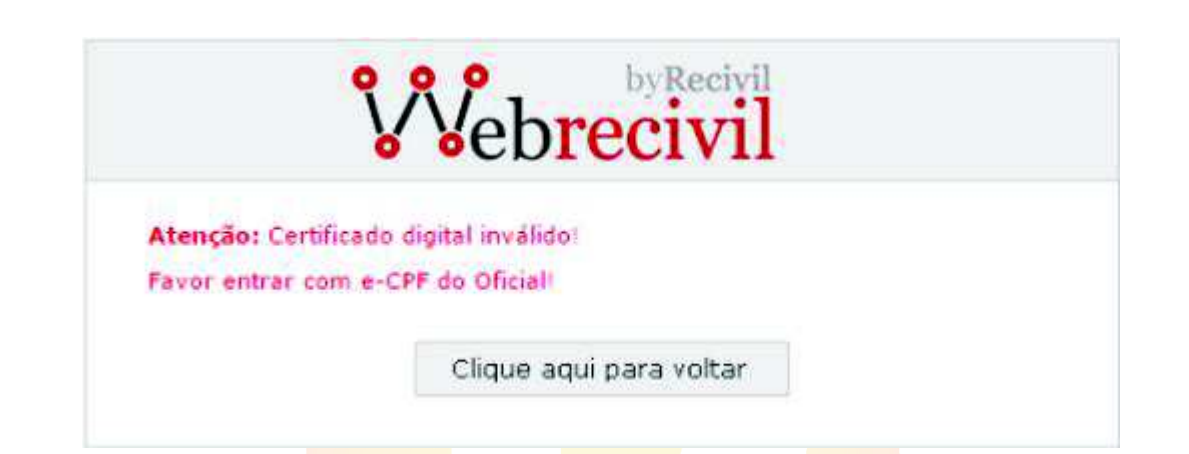

# Modelos de Token Certisign

| Modelo /<br>Fabricante    | Imagem     | s       | istema Ope <mark>r</mark> acional | Download<br>Driver | Manual<br>Driver | Download<br>SafeSign | Manual<br>SafeSign |
|---------------------------|------------|---------|-----------------------------------|--------------------|------------------|----------------------|--------------------|
| Shell V3<br>(Gemalto)     |            | 32 bits | Win 8-7-Vi-XP-2K-Me-98            | 8                  | Ł                | 0                    | Ł                  |
|                           |            | 64 bits | Win 8-7-Vi-XP                     | 8                  | Ł                | 8                    | Ł                  |
| GD Starsign<br>(GD Burti) | -          | 32 bits | Win 8-7-Vi-XP-2K-Me-98            | 8                  | Ł                | 8                    | Ł                  |
|                           |            | 64 bits | Win 8-7-Vi-XP                     | 8                  | Ł                | 8                    | Ł                  |
| eToken Pro<br>(Aladdin)   | 32<br>64   | 32 bits | Win 8-7-Vi-XP                     | 8                  | Ł                |                      |                    |
|                           |            | 64 bits | Win 8-7-Vi                        | 8                  | Ł                |                      | -                  |
| iKey 2032<br>(SafeNet)    | <i>2</i> 2 | 32 bits | Win 8-7-Vi-XP                     | Θ                  | Ł                |                      | *                  |
|                           | 1          | 64 bits | Win 8-7-Vi                        | 8                  | Ł                | ×                    | 545                |